## **Deurer** medical

Beurer GmbH Söflinger Straße 218 89077 Ulm, Germany

www.beurer-gesundheitsratgeber.com www.beurer-healthquide.com

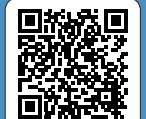

ste der unterstützten Smartphones/Tablets ist of supported smartphones/tablets

DE Lesen Sie vor dem ersten Gebrauch des Gerätes unbedingt die ausführliche Gebrauchsanweisung. EN Always read the comprehensive instructions for use before using the device for the first time. FR Lisez impérativement le mode d'emploi détaillé avant d'utiliser l'appareil pour la première fois. ES Antes de utilizar por primera vez el aparato, es imprescindible que lea las instrucciones de uso detalladas. IT Prima di utilizzare l'apparecchio per la prima volta. leggere con attenzione le istruzioni per l'uso.

- 😵 Bluetooth
- Smartphone ES Activar Bluetooth<sup>®</sup> en los ajustes del smartphone

aktivieren

T Attivare il *Bluetooth*<sup>®</sup> nelle impostazioni dello smartphone

DE Bluetooth<sup>®</sup> in den Einstellungen des Smartphones

EN Activate *Bluetooth*<sup>®</sup> in the smartphone settings

FR Activez le Bluetooth<sup>®</sup> dans les paramètres du

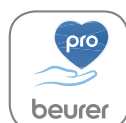

Download on the

GET IT ON

App Store

- **DE** "beurer HealthManager Pro" aus dem Apple (2) App Store oder Google Play installieren.
  - EN Install "beurer HealthManager Pro" from the Apple App Store or Google Play.
  - FR Installer l'application "beurer HealthManager Pro" disponible sur l'App Store ou sur Google Play.
  - ES Instalar "beurer HealthManager Pro" del Apple App Store o de Google Play.
  - IT Installare "beurer HealthManager Pro" dall'Apple App Store o da Google Play.
  - DE App starten und den Anweisungen folgen.
  - **EN** Start the app and follow the instructions.
  - FR Démarrez l'application et suivre les instructions.
  - ES Iniciar la aplicación y seguir las instrucciones.
  - IT Avviare la app e seguire le istruzioniy.
- DE ME 90 in App auswählen.
- EN Select ME 90 in the app.
- FR Sélectionnez ME 90 dans l'application.
- ES Seleccionar en la aplicación ME 90.
- IT Nella app selezionare ME 90.

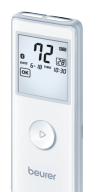

- 5 DE Bluetooth<sup>®</sup> ist immer aktiviert.
  - EN Bluetooth® is always activated.
  - FR La fonction Bluetooth® est toujours activée.
  - ES Bluetooth<sup>®</sup> está siempre activado.
  - La funzione Bluetooth<sup>®</sup> è sempre attiva.

- DE Die Datenübertragung findet automatisch nach dem Ende der Aufzeichnung statt. Die App muss zur Übertragung aktiviert sein.
- EN The data is transferred automatically after the end of recording The app must be active to allow data transfers.
- FB Les données sont transférées automatiquement à la fin de l'enregistrement. L'application doit être activée pour le transfert.
- ES Los datos se transfieren automáticamente al finalizar el registro. La app debe estar activada para realizar la transferencia.
- IT La trasmissione dei dati avviene automaticamente al termine della registrazione. L'app deve essere attivata per la trasmissione.

1 TR Akıllı telefon avarlarında *Bluetooth*®'u etkinlestirin. RU Активируйте в настройках смартфона функцию Bluetooth<sup>®</sup>. PL Włacz funkcie Bluetooth<sup>®</sup> w ustawieniach smartfonu. NL Bluetooth® in de instellingen van de smartphone activeren. PT Ativar o servico Bluetooth® na configuração do smartphone. EL Ενεονοποιήστε το Bluetooth<sup>®</sup> στις ουθυίσεις του Smartphone. DA Aktiver Bluetooth<sup>®</sup> i smartphonens indstillinger. SV Aktivera den smarta telefonens Bluetooth®-funktion via inställningarna. NO Aktiver Bluetooth® i innstillingene til smarttelefonen. Fl Ota Bluetooth® käyttöön älvouhelimen asetuksista CS Aktivujte Bluetooth® v nastaveních smartphonu. SL Aktivirajte Bluetooth® v pametnem telefonu. HU Aktivália az okostelefon beállításaiban a Bluetooth®-t. RO Activati functia Bluetooth® în setările smartphone-ului.

(2) TR Apple App Store veya Google Play sitesinden "beurer HealthManager Pro" uvgulamasını vüklevin. RU Установите приложение «beurer HealthManager Pro» из Apple App Store или Google Play. PL Zainstalować aplikację "beurer HealthManager Pro" ze sklepu Apple App Store lub Google Play, NL Download en installeer "beurer HealthManager Pro" vanuit de Apple App Store of de Google Play. PT Instale a app "beurer HealthManager Pro" da Apple App Store ou da Google Play, EL Eykgtggthστε το "beurer HealthManager Pro" από το Apple App Store ή το Google Play, DA Installation af "beurer HealthManager Pro" fra Apple App Store eller Google Play. SV Installera beurer HealthManager Pro från Apple App Store eller Google Play, NO Installere "beurer HealthManager Pro" fra Apple App Store eller Google Play, Fl Lataa "beurer HealthManager Pro" -sovellus Applen App Storesta tai Googlen Play Storesta, CS Instaluite aplikaci "beurer HealthManager Pro" z Apple App Store nebo Google Play. SL Namestite aplikacijo »beurer HealthManager Pro«, ki jo lahko prenesete iz trgovine Apple App Store ali Google Play, HU Telepítse a "beurer HealthManager Pro" alkalmazást az Apple App Store-ból vagy a Google Playről. RO Instalati "beurer HealthManager Pro" din Apple App Store sau Google Play.

3 TR Uygulamayı başlatın ve talimatlara izleyin. RU Запустите приложение и следуйте указаниям. PL Włacz aplikacie i postepuj zgodnie ze wskazówkami, NL App openen en de aanwijzingen opvolgen, PT Executar a aplicação e sequir as instruções. EL Εκκινήστε το Αρρ και ακολουθήστε τις οδηνίες. DA Start app'en, og følg instruktionerne, SV Starta appen och följ anvisningarna. NO Start appen og følg anvisningene. FI Kävnnistä sovellus ja seuraa ohieita, CS Spusťte aplikaci a postupuite podle příslušných pokynů, SL Zaženite aplikacijo in upoštevajte navodila. HU Indítsa el az alkalmazást és kövesse az utasításokat. RO Porniți aplicația și urmați instrucțiunile.

О TR Uvgulamada ME 90 cihazını seçin. RU Выберите в приложении ME 90, PL Wybierz w aplikacji ME 90, NL ME 90 in de app selecteren, PT Na aplicação, selecione ME 90, EL Επιλέξτε ME 90 στο App. DA Vælg ME 90 i app'en. SV Välj ME 90 i appen. NO Velg ME 90 i appen. FI Valitse sovelluksesta ME 90, CS V aplikaci vyberte položku ME 90, SL V aplikaciji izberite ME 90, HU Válassza ki a ME 90-öt az alkalmazásban. RO Alegeti ME 90 în cadrul aplicatiei.

(5) TR Bluetooth<sup>®</sup> her zaman etkindir. RU Функция Bluetooth<sup>®</sup> всегда активирована. PL Bluetooth® jest zawsze aktywowane. NL Bluetooth® is altijd geactiveerd. PT Bluetooth® está sempre ativado. EL To Bluetooth® είναι πάντοτε ενεργοποιημένο. DA Bluetooth® er altid aktiveret. SV Bluetooth®-funktionen är alltid aktiverad. NO Bluetooth® er alltid aktivert. Fl Bluetooth® on aina aktivoituna. CS Bluetooth® je vždy aktivovaný. SL Bluetooth® je vedno aktiviran. HU A Bluetooth® mindig be van kapcsolva. RO Bluetooth® este întotdeauna activ.

6 TR Veri aktarımı kayıt sona erdikten sonra otomatik olarak gerceklestirilir. Uvgulama aktarım icin etkinlestirilmis olmalıdır. RU Передача данных происходит автоматически после окончания записи. Для передачи данных необходимо запустить приложение. PL Przeniesienie danych nastepuje automatycznie po zakończeniu zapisu. Aby transmisia danych była możliwa. aplikacja musi być aktywna. NL De gegevensoverdracht vindt automatisch plaats als de registratie is beëindigd. De app moet voor de overdracht van de gegevens geactiveerd ziin, PT A transmissão de dados é efetuada automaticamente depois de o registo ter sido concluído. Para a transmissão, a aplicação tem de estar ativada. EL Η μετάδοση δεδομένων πραγματοποιείται αυτομάτως μετά το τέλος της καταγραφής. Η εφαρμογή πρέπει να είναι ενεργοποιημένη για τη μετάδοση. DA Dataoverførslen udføres automatisk, når registreringen er afsluttet. Appen skal være aktiveret for at muliggøre overførsel. SV Dataöverföringen sker automatiskt när registreringen är klar. Appen måste vara aktiverad före överföring. NO Dataene overføres automatisk etter at registreringen er avsluttet Appen må være aktivert for overføring. FI Tiedonsiirto tapahtuu automaattisesti tallennuksen jälkeen. Sovelluksen on oltava toiminnassa tiedonsiirron aikana. CS K přenosu dat dojde automaticky po ukončení zápisu. Aplikace musí být při přenosu dat aktivovaná. SL Podatki se po koncu beleženja prenesejo samodejno. Če želite prenesti podatke, mora biti aplikacija aktivirana. HU Az adatátvitel a felvétel befejezése után automatikusan megtörténik. Az alkalmazásnak az átvitelhez aktivált állapotban kell lennie. RO Transferul de date se realizează automat după finalizarea înregistrării. Pentru transferarea datelor, aplicatia trebuie să fie activată.

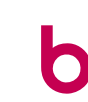

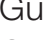

Quick start guide Kurzanleitung Manuel abrégé Guía rápida Guida rapida

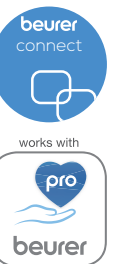

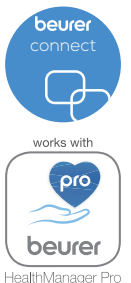

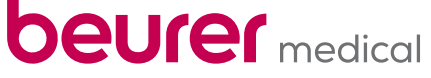

**ME 90** 

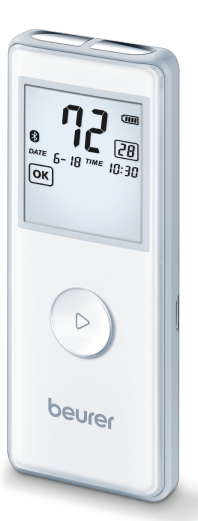

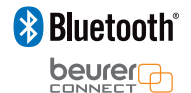

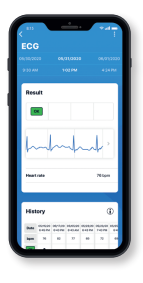